#### 令和2年4月24日 高等教育推進センター

# Microsoft teams 操作マニュアル(学生用) (Ver. 1.0)

| 1. 授業(チーム)への参加1 |
|-----------------|
|                 |

2. チーム機能(投稿・ファイル)について......4

| 3.双方向型授業の受講 | 6 |
|-------------|---|
|-------------|---|

- 4. チャットについて......9
- 5. 双方向授業の終了......10

1. 授業(チーム)への参加

双方向授業に参加するためには、Teams で「コード」を入力し各授業科目を追加する必要があります。 「コード」は、IBU.netの「授業支援メニュー」に掲載されています。

[IBU.net O URL] https://ibunet2.shitennoji.ac.jp/

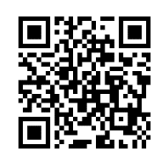

1-1. IBU.net にアクセスし、「授業支援メニュー(PC)」又は「授業支援メニュー(スマホ)」を選択します。 <Windows> <iOS>

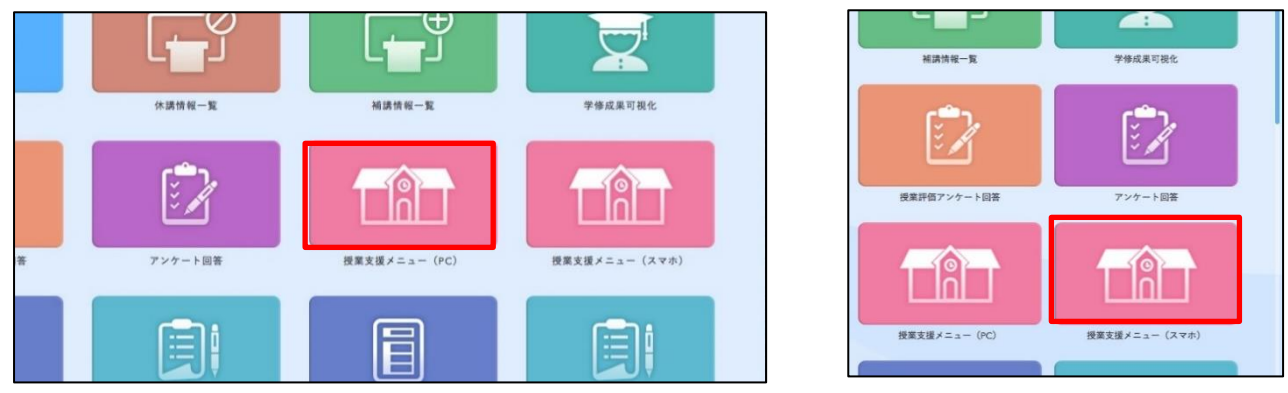

- 1-2. 科目を選択し、「授業資料」に掲載されている「コード」をコピーするかメモ用紙等に控えてください。 ※コードの例:rur78ar
- <Windows>

| 10 R × 10                                                                                                    | アンケート/Q&A 履修登録メニ:      | 1-                |                                                     | 他システム                   |                      |
|----------------------------------------------------------------------------------------------------|------------------------|-------------------|-----------------------------------------------------|-------------------------|----------------------|
|                                                                                                    | XIII-                  |                   |                                                     |                         |                      |
| Mon Alle                                                                                                    | Cores                  | C                 |                                                     | 1                       |                      |
| Tue yme                                                                                                    |                        |                   | - PPF                                               |                         |                      |
| Wed will                                                                                                    | 授業資料                   | 小テスト解答            | F 課題提出                                              |                         |                      |
| Thu 🛲                                                                                                    | Class Materia          | Test              |                                                     |                         |                      |
| 開<br>ーシックコミュニケーショント                                                                                            | 1999                   | >>> b             | 1998                                                |                         |                      |
| 48                                                                                                    | Q&A                    | アンケート             | · ////////////////////////////////////              |                         |                      |
|                                                                                                    | Question & Answer      | Questionnaire     | Class Forum                                         |                         |                      |
| at and                                                                                                    |                        |                   |                                                     |                         |                      |
|                                                                                                    |                        |                   |                                                     |                         |                      |
| 188                                                                                                    | 。<br>シラバス組会<br>Sylabus |                   |                                                     |                         |                      |
| ices                                                                                                    |                        |                   |                                                     |                         |                      |
| 2020808                                                                                                    |                        |                   |                                                     |                         |                      |
|                                                                                                    |                        |                   |                                                     |                         |                      |
| [トップ][設計                                                                                                    | 【料】[小テスト]              | 「レボート提出           | ][授業Q&A][シ                                          | ラバス]                    |                      |
| 月曜 1限                                                                                                    | 授                      | /業名·教員            | 名                                                   |                         |                      |
| 授業資料グルー                                                                                                    | プ全て対象                  | <b>▼</b> <u>ù</u> | がい順 授業実施E                                           | ]順降順 ▼                  |                      |
| 授業資料グルー                                                                                                    | ブ 授業実施                 | B                 |                                                     | タイトル                    | ,                    |
| the second second second second second second second second second second second second second second second s | 2020/04/27             | (E) To:           | mcでの同時辺方                                            | が崩壊にうて                  | 17                   |
|                                                                                                    | 2020/04/27             |                   | amsでの向時从力                                           | 可反乗につい                  | 10                   |
|                                                                                                    |                        | VER               | (者) 教員名                                             |                         |                      |
|                                                                                                    |                        |                   |                                                     |                         |                      |
|                                                                                                    |                        |                   | 4月27日(月)(3                                          | #Microsoft Te           | eamsを用いた、同時以         |
|                                                                                                    |                        |                   | 方向型の授業を                                             | 行います。                   |                      |
|                                                                                                    |                        |                   | あらかじめ い                                             | 下の招待コー                  | - ドをMicrosoft Teamsの |
|                                                                                                    |                        |                   | 「イノー会切                                              |                         | - 1 カスラ 浜 # イ /      |
|                                                                                                    |                        |                   | テームに参加.                                             |                         | 人力のうえ技美ナーム           |
|                                                                                                    |                        |                   | に参加し、同時                                             | 収万向型の授                  | 業を受けられるように           |
|                                                                                                    |                        |                   | しておいてくだ                                             | さい。                     |                      |
|                                                                                                    |                        |                   | 半日/+0時40公                                           | の極端を明                   | All I and and        |
|                                                                                                    |                        |                   |                                                     | A DECEMBER OF LEVEL     | (年) (士 0)            |
|                                                                                                    |                        |                   | 30/29010019                                         | シは田                     | 催します。                |
|                                                                                                    |                        |                   | Microsoft Teams                                     | を使用し、指                  | 惟します。<br>受業へ出席してくださ  |
|                                                                                                    |                        |                   | Microsoft Teams                                     | を使用し、招                  | 惟します。<br>受業へ出席してくださ  |
|                                                                                                    |                        |                   | 当口はStar 10073<br>Microsoft Teams<br>い。<br>招待コード:rur | 、り投美で開<br>を使用し、<br>78ar | 惟しよす。<br>受業へ出席してくださ  |

インケート/U&A \_ 65

| アンケート一覧  | $\bigcirc$ |
|----------|------------|
| Q&A/申請   | ٢          |
| 履修登録メニュー |            |
| 履修登録     | ۲          |
| 免許資格登録   | ۲          |
| 学修支援メニュー |            |
| 授業資料     | ۲          |
| 授業Q&A    | ٥          |

1-3. Teams アプリ上で、「チーム」を選択し、「チームに参加/チームを作成」を選択してください。

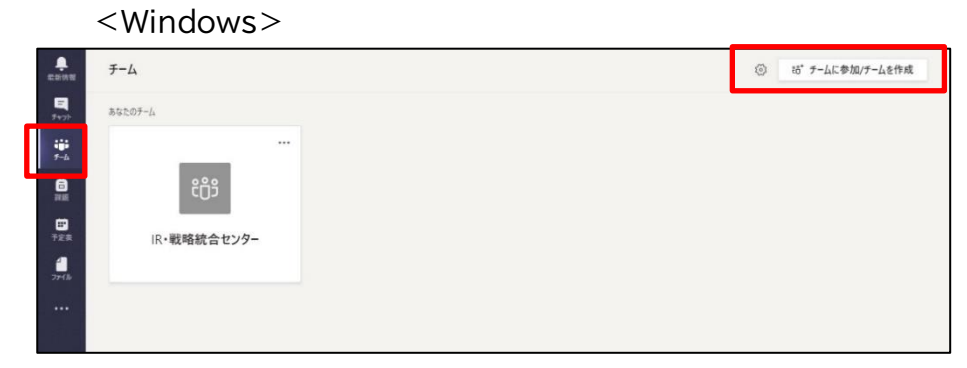

<iOS>

| 14:27 1    |               |    | † <b> </b> |
|------------|---------------|----|------------|
| $\equiv Q$ | チーム           | ŝ  | 8⁺ §3      |
| × IR・戦     | 略統合センター       |    |            |
| 一般         |               |    | >          |
| すべてのチーム    | を表示           |    | >          |
|            |               |    |            |
|            |               |    |            |
|            |               |    |            |
|            |               |    |            |
|            |               |    |            |
|            |               |    |            |
| Ω F        | :::           | â  | (iii)      |
| 総新情報 チャッ   | ► <i>7-</i> ∆ | 家語 | 予定表        |
|            |               | _  |            |

1-4. 「コードで(を使用して)チームに参加する」の入力欄に、「1-2.」の招待コードを入力します。 <Windows>

| -                                                                                      |                                                                    |                                                              |                                                       |                                                                                             |
|----------------------------------------------------------------------------------------|--------------------------------------------------------------------|--------------------------------------------------------------|-------------------------------------------------------|---------------------------------------------------------------------------------------------|
| 5 1 1 1 1 1 1 1 1 1 1 1 1 1 1 1 1 1 1 1                                                |                                                                    | 行成                                                           |                                                       | 于-4を検索 Q                                                                                    |
| 12.<br>12.<br>13.<br>14.<br>14.<br>14.<br>14.<br>14.<br>14.<br>14.<br>14.<br>14.<br>14 | ・<br>・<br>・<br>・<br>・<br>・<br>・<br>・<br>・<br>・<br>・<br>・<br>・<br>・ | コードでチームに参加する<br>コードを入力 チームに参加するためコードを取得した等点は、<br>上に入力してください。 | <b>TeamsE マスターする会</b><br>ارتا <i>ن</i> ه<br>Teams27 ? |                                                                                             |
| <ios></ios>                                                                            | - 14:28 1                                                          | <ul> <li></li></ul>                                          |                                                       | ・ルマテート<br>チーム 招 ②<br>IR・戦略統合センター ・・・<br>一般 ><br>コードを使用してチームに参加<br>します<br>トードを入力<br>キャンセル 参加 |
|                                                                                        | + チームを作成<br>谷野 チームを参照します                                           |                                                              |                                                       |                                                                                             |
| l                                                                                      | ● コードを使用してチームに参加します                                                |                                                              | q w                                                   | ertyuiop<br>sdfabikl                                                                        |

- 1-5.再度、「チーム」を選択し、授業科目が追加されていることを確認してください。
  - <Windows>

|                      | <i>∓−</i> Δ             | ③ 88°チームに参加/チームを作成 |
|----------------------|-------------------------|--------------------|
| <b>E</b><br>7+71-    | • 5507-L                |                    |
| ₩<br><del>7</del> -4 |                         |                    |
| a<br>Ref             |                         |                    |
| <b>…</b><br>予定表      | IR•戦略統合センター 遠隔授業Ⅲ(水曜3限) |                    |
| 77-11v               |                         |                    |
|                      |                         |                    |
|                      |                         |                    |

|          | ۹        | チーム             | ĉ | ů*     | Ø              |
|----------|----------|-----------------|---|--------|----------------|
| -        | IR · 戦略線 | 売合センター          |   |        | ***            |
|          | 一般       |                 |   |        | >              |
| ~        | 遠隔授業I    | Ⅲ(水曜3限)         |   |        |                |
|          | 一般       |                 |   |        | >              |
| すべて      | のチームを示   | হায়            |   |        | >              |
|          |          |                 |   |        |                |
| <br>根新情報 | <br>₹₽2► | <b>е</b><br>7-4 |   | [<br>7 | <b>↓</b><br>定表 |

2. チーム機能(投稿・ファイル)について

「チーム」を選択すると、現在参加している授業(チーム)が一覧で表示されます。

| <pre> &lt; Windows &gt;</pre>                              |                   | $\leq iOS >$ |                    |          |                  |
|------------------------------------------------------------|-------------------|--------------|--------------------|----------|------------------|
| < > 図 人、キャワードの検索、またはコマンドの入力                                | 👼 – 🗆 ×           | ≡ Q          | チーム                | ĉ        | e⁺ 😳             |
| екини <i>F</i> -L                                          | ③ き チームに参加/チームを作成 | ~ 遠木 遠隔      |                    | (デモ用)    |                  |
| ■<br>デマン  ・ あなたのデーム                                        |                   |              | л.                 | () =)(2) |                  |
| ······································                     |                   | -11          | Z                  |          |                  |
| a 透木 III III III III III III III III III                   | 授月                | ~ 🛄 遠隔       | ₩授業Ⅰ(水曜2限)         | (デモ用)    |                  |
| 遠隔授業 II (木曜 3 限) (デモ 遠隔授業 I (水曜 2 限) (デモ 遠隔授業 III (水曜 3 限) | 00学(月曜1限)         | —舟           | 殳                  |          | >                |
| H) H)                                                      |                   | ~ 🕽 遠隔       | 褟授業Ⅲ(水曜3限)         |          |                  |
|                                                            |                   | —A           | n x                |          | >                |
|                                                            |                   | ~ 授月 00      | )学(月曜1限)           |          |                  |
|                                                            |                   | —舟           | ç                  |          | >                |
|                                                            |                   | すべてのチ        | ームを表示              |          | >                |
|                                                            |                   |              |                    |          |                  |
|                                                            |                   | <br>■新情報     | Ξ<br><i>f</i> τννト | 副題       | <b>王王</b><br>予定表 |

2-1. 該当する授業(チーム)を選択後、「投稿」タブに連絡事項や、開催中の双方向授業が表示されます。 別の授業(チーム)に移動する際は、「すべてのチーム」(PC)または「<」(スマートフォン)より、授業 の一覧へ戻り、再度、授業(チーム)を選択してください。

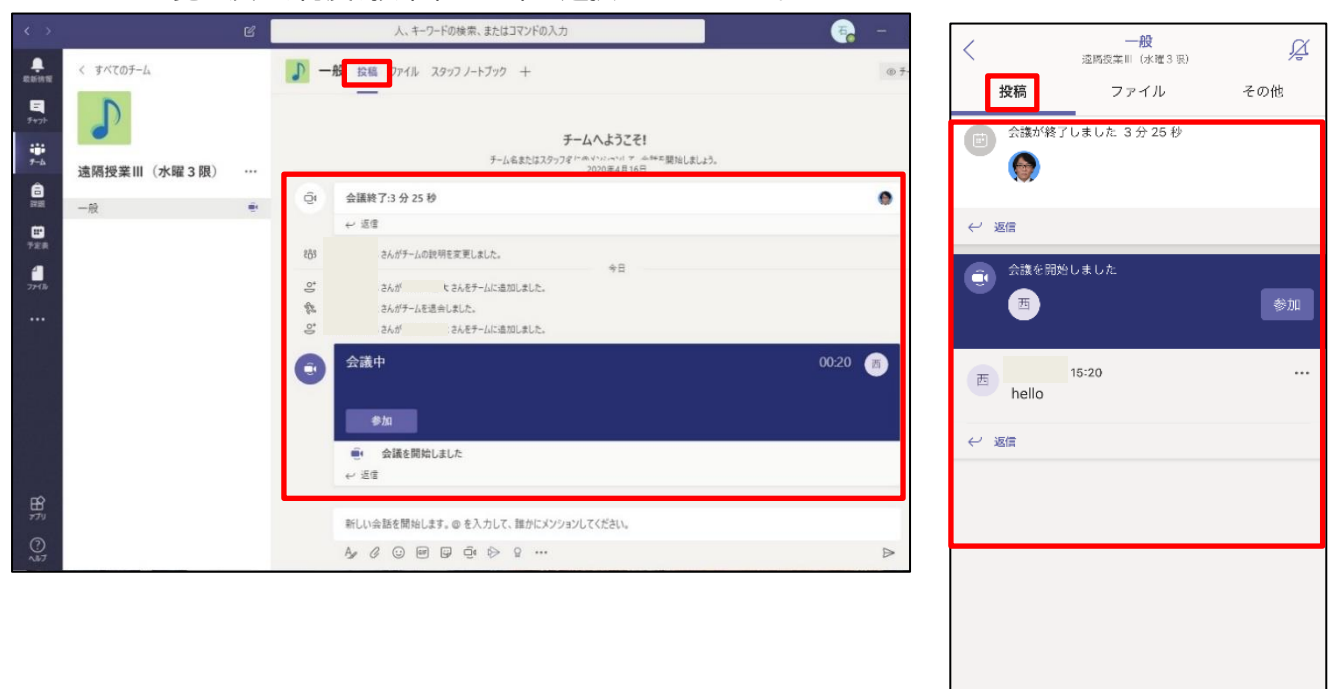

🕑 新しい投稿

2-2. 該当する授業(チーム)を選択し、「ファイル」タブより、掲載されている資料を閲覧・ダウンロードするこ とができます。

音声説明付授業資料(パワーポイント)なども、こちらからダウンロードすることができます。 ※ファイルサイズが大きい場合がありますので、携帯電話の通信回線を利用される場合はご注意くだ さい。

<Windows>

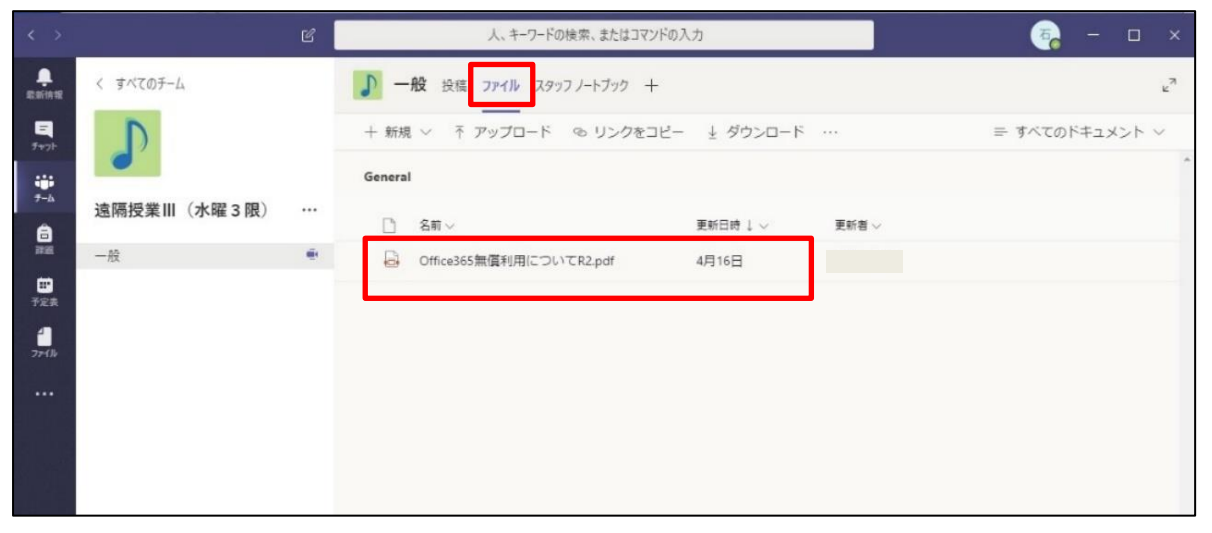

| 15  | :28 🕇                  |                                            | ul Ś | • |
|-----|------------------------|--------------------------------------------|------|---|
| <   |                        | <b>一般</b><br>遠隔授業Ⅲ(水曜3限)                   |      | Å |
|     | 投稿                     | ファイル                                       | その他  | 1 |
| PDF | Office365<br>1.5 MB、更新 | 無償利用についてR2.pd<br><sup>(者: 、更新日: 4/16</sup> | f    |   |
|     |                        |                                            |      |   |
|     |                        |                                            |      |   |
|     |                        |                                            |      |   |
|     |                        |                                            |      |   |
|     |                        |                                            |      |   |
|     |                        |                                            |      |   |

#### 3. 双方向型授業の受講

教員から指示されている、双方向型授業の日時に授業を受講(参加)します。

3-1. 授業(チーム)を選択後、「投稿」を選択し、「会議」のバナーの中にある「参加」を選択してください。

| <                                                                               | Windows   | > |                                                                                                    |         | <i0s< th=""><th>&gt;</th><th></th></i0s<> | >                                           |                 |
|---------------------------------------------------------------------------------|-----------|---|----------------------------------------------------------------------------------------------------|---------|-------------------------------------------|---------------------------------------------|-----------------|
| <                                                                               | < すべてのテーム | 6 | 人、キーワードの映示、またはコマンドの入力<br>・・・・・・・・・・・・・・・・・・・・・・・・・・・・・・・・・・・・                                                                                                    | ×       | と 投稿 会議が終                                 | ー般<br>遠隔授業Ⅲ(水曜3限)<br>ファイル<br>37しました 3分 25 秒 | <i>父</i><br>その他 |
| <ul> <li>□ 注照</li> <li>□ 注照</li> <li>→ 文文表</li> <li>→ ファイル</li> <li></li> </ul> | 脸         |   | 空         会議税 7.3 分 25 秒           レ・ボロ         ・・ボロ           花坊         さんがゲームの説明を実現しました。           今日         さんが ・んたモームに走知しました。           今日         さんが ・んたモームに走知しました。           今日         さんが ・んたモームに走知しました。           ターム         さんが ・んたモームに注知しました。                                                                                                    | •       | ● 返信                                      |                                             |                 |
|                                                                                 |           |   | 会議中     参加     ジ     ジ | 00-20 🕅 | <b>ご</b> 会議を開<br>西                        | 特しました                                       | 参加              |
|                                                                                 |           |   | 新しい会話を開始します。@ を入力して、誰かにメンクョンしてください。<br>み & @ @ @ @ @ @ & 9 ***                                                                                                    | ⊳       | 西<br>hello                                | 15:20                                       | •••             |
|                                                                                 |           |   |                                                                                                    |         | , Ablie                                   |                                             |                 |

3-2.オーディオ、ビデオの設定をオフに変更し、「今すぐ参加」を選択します。

 Second active
 C
 A.4-D-Fordex.std:U7/F0AD
 C

 P:re
 X0A-F74K4UCT/REGERER:
 I
 I
 I

 P:re
 X0A-F74K4UCT/REGERER:
 I
 I
 I

 P:re
 X0A-F74K4UCT/REGERER:
 I
 I
 I

 P:re
 X0A-F74K4UCT/REGERER:
 I
 I
 I

 P:re
 X0A-F74K4UCT/REGERER:
 I
 I
 I

 P:re
 X0A-F74K4UCT/REGERER:
 I
 I
 I

 P:re
 X0A-F74K4UCT/REGERER:
 I
 I
 I

 P:re
 X0A-F74K4UCT/REGERER:
 I
 I
 I

 P:re
 X0A-F74K4UCT/REGERER:
 I
 I
 I

 P:re
 X0A-F74K4UCT/REGERER:
 I
 I
 I

 P:re
 X0A-F74K4UCT/REGERER:
 I
 I
 I

 P:re
 X0A-F74K4UCT/REGERER:
 I
 I
 I

 P:re
 X0A-F74K4UCT/REGERER:
 I
 I
 I

 P:re
 X0A-F74K4UCT/REGRERER:
 I
 I
 I

 P:re
 X0A-F74K4UCT/REGRERER:
 I
 I
 I</td

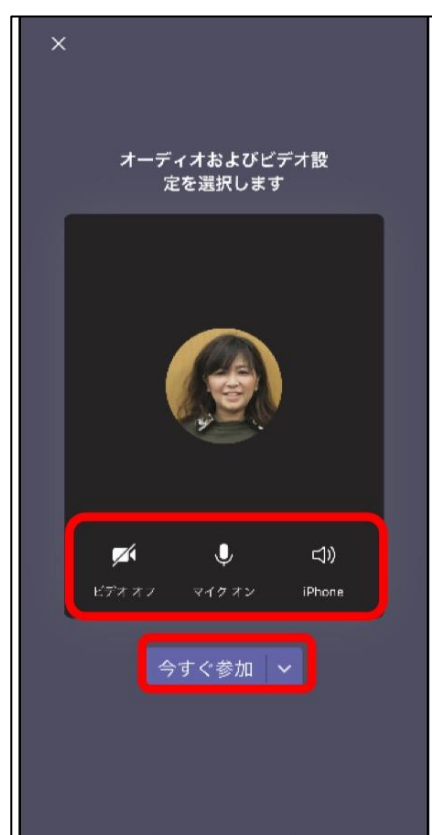

3-3.双方向授業が開始されると以下のような画面になります。

<Windows>

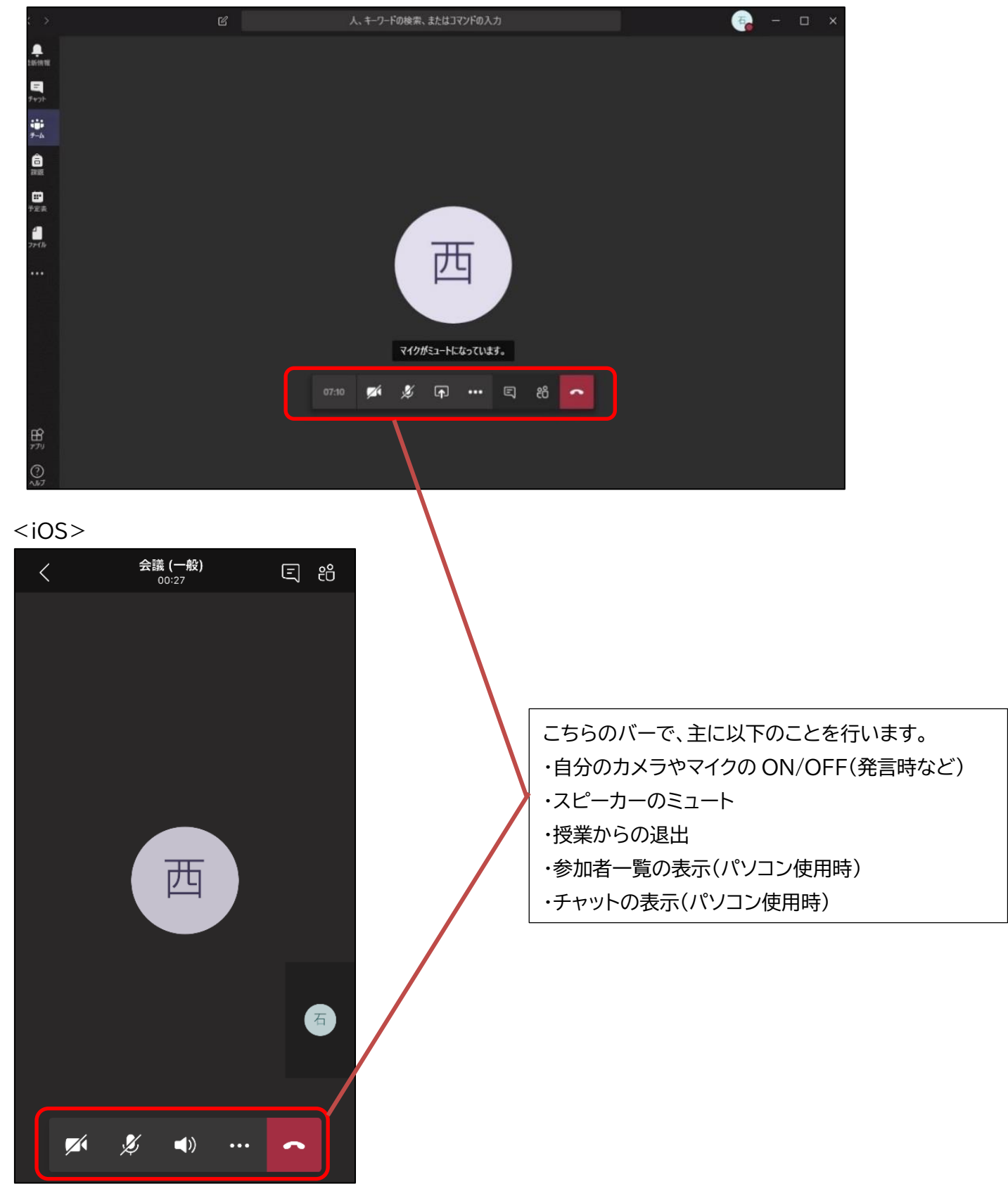

3-4.画面上の「参加者を表示」を選択すると、授業の参加者が一覧で表示されます。

参加者一覧から教員(開催者)の画面を「ピン留め」し、教員の画面を常時表示するよう設定します。

<Windows>

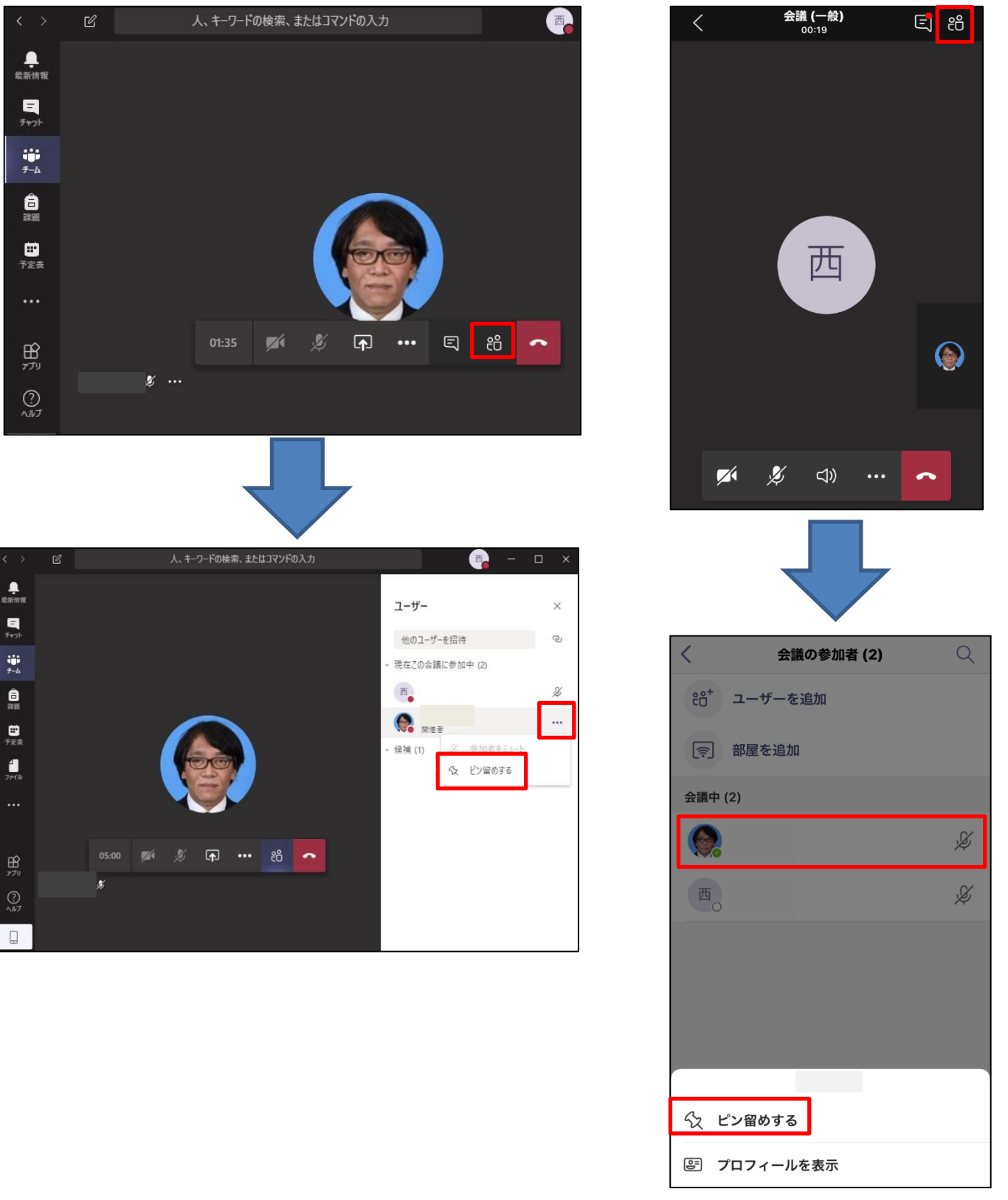

### 4. チャットについて

双方向授業中に、教員・学生間でチャットをすることができます。

4-1.画面上の「会話の表示」を選択すると、チャット画面となり参加者間でチャットを行うことができます。 <Windows>

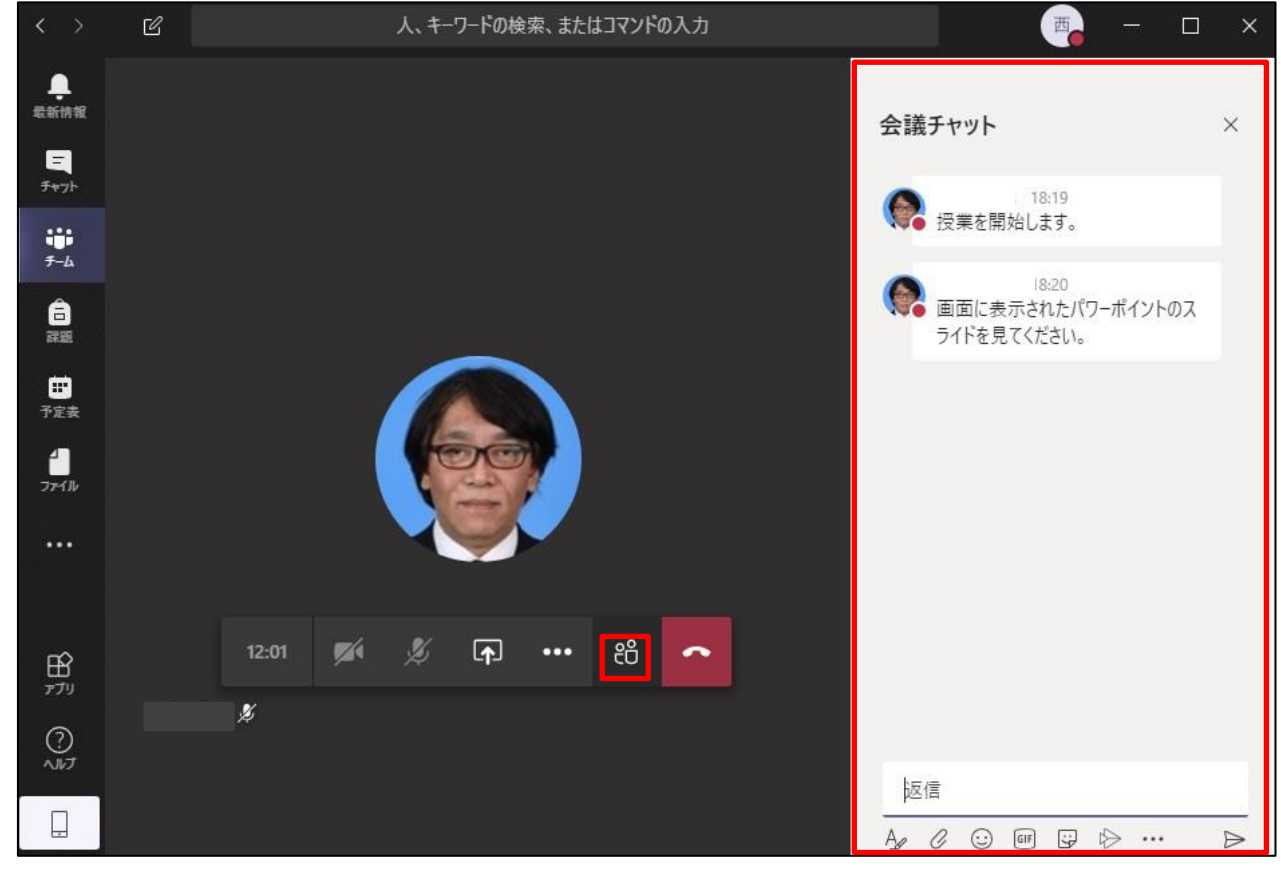

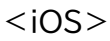

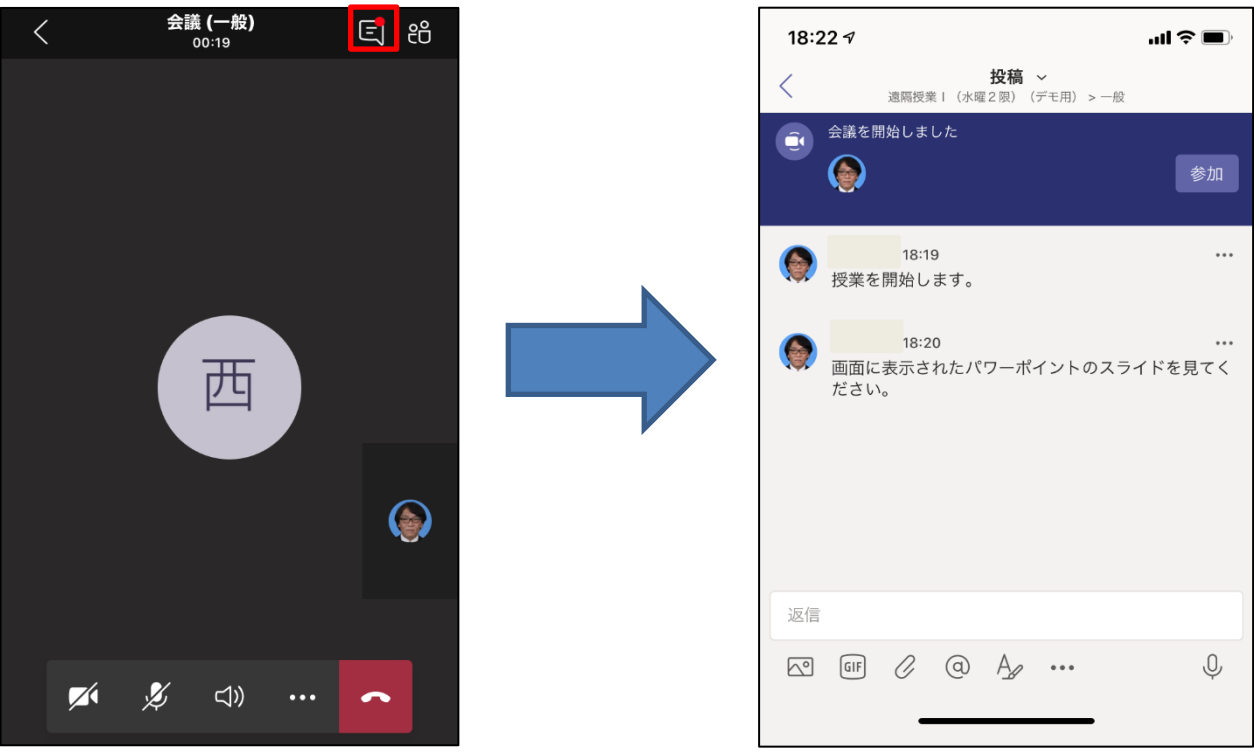

## 5. 双方向授業の終了

5-1.画面上の「会議を終了」を選択すると、双方向授業から退出できます。 <Windows>

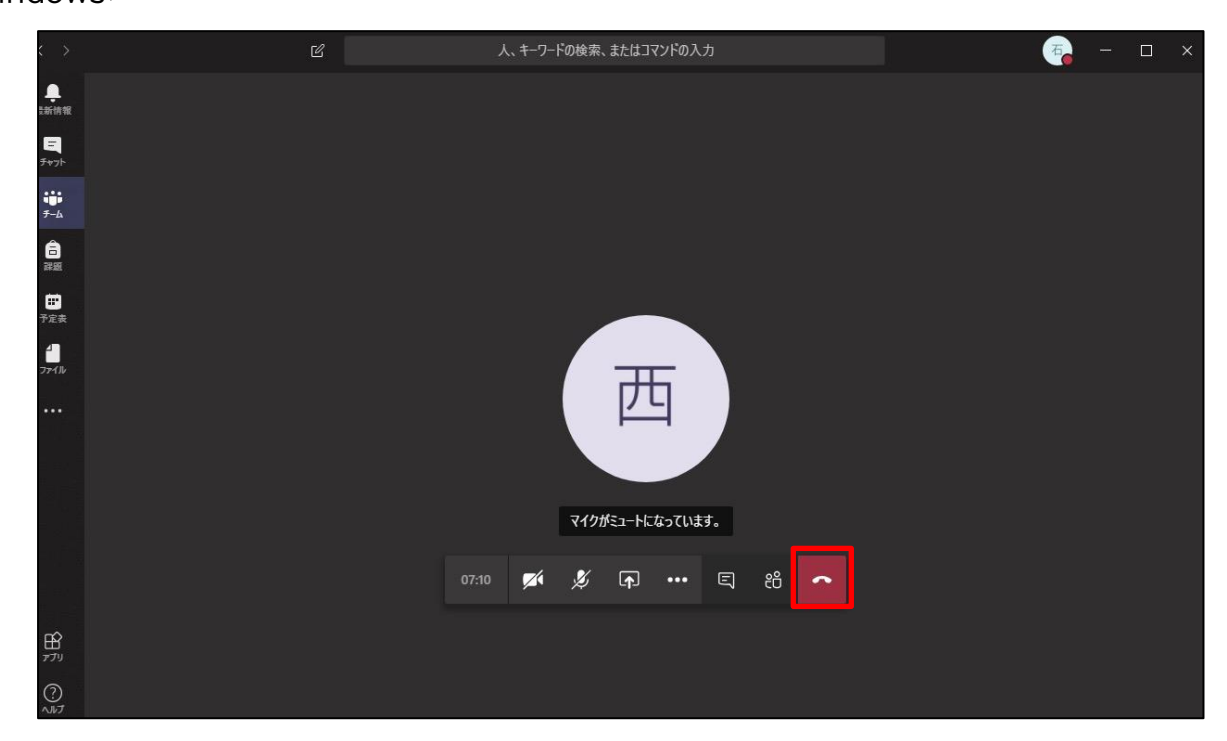

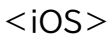

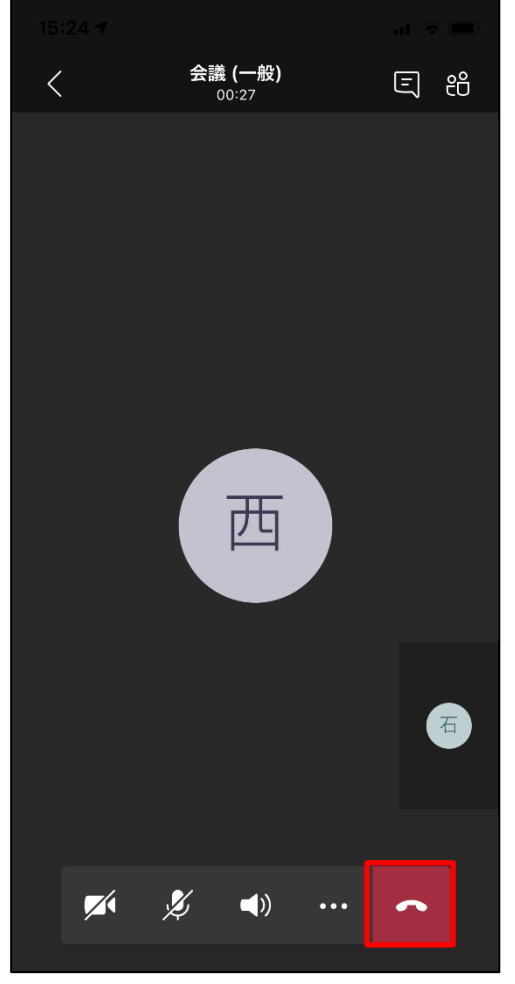